# Configurare il layer 2 disgiunto nei cluster Hyperflex

# Sommario

Introduzione **Prerequisiti Requisiti** Componenti usati Esempio di rete **Configurazioni** Configurare le nuove vNIC Riconosci attività in sospeso Configurazione delle VLAN **Configurazione ESXi** Verifica Verifica UCSM **Verifica CLI** Percorso interfaccia virtuale (VIF) Aggiunta degli uplink **Ricevitore designato:** Switch upstream Risoluzione dei problemi Errori di configurazione UCSM Possibili comportamenti errati Informazioni correlate

### Introduzione

In questo documento viene descritto come implementare una configurazione di layer 2 (DL2) disgiunto su un cluster HX dal punto di vista di UCS Manager (UCS Manager) ed ESXi.

# Prerequisiti

Requisiti

Cisco raccomanda la conoscenza dei seguenti argomenti:

- Conoscenze di base della configurazione DL2
- Conoscenze base di Hyperflex Cluster
- · Conoscenze UCSM consigliate su vNIC, profili di servizio e modelli

Altri requisiti sono:

- Almeno un collegamento disponibile su ciascuna interconnessione Fabric e due collegamenti disponibili sullo switch upstream.
- I collegamenti tra le interconnessioni fabric e lo switch a monte devono essere attivi e configurati come uplink. In caso contrario, controllare la sezione <u>Configurazione del sistema</u> <u>- Configurazione delle porte</u> per configurarle su UCSM.
- Le VLAN da utilizzare devono essere già state create su UCSM. In caso contrario, eseguire la procedura seguente <u>Configurazione di rete Configurazione di VLAN denominata</u>.
- Le VLAN da usare devono essere già state create sullo switch a monte.
- Le VLAN da utilizzare non possono esistere su altre schede NIC virtuali (vNIC) nei profili del servizio.

### Componenti usati

Il documento può essere consultato per tutte le versioni software o hardware.

- 2 UCS-FI-6248UP
- 2 N5K-C5548UP
- UCSM versione 4.2(1f)

Le informazioni discusse in questo documento fanno riferimento a dispositivi usati in uno specifico ambiente di emulazione. Su tutti i dispositivi menzionati nel documento la configurazione è stata ripristinata ai valori predefiniti. Se la rete è operativa, valutare attentamente eventuali conseguenze derivanti dall'uso dei comandi.

# Esempio di rete

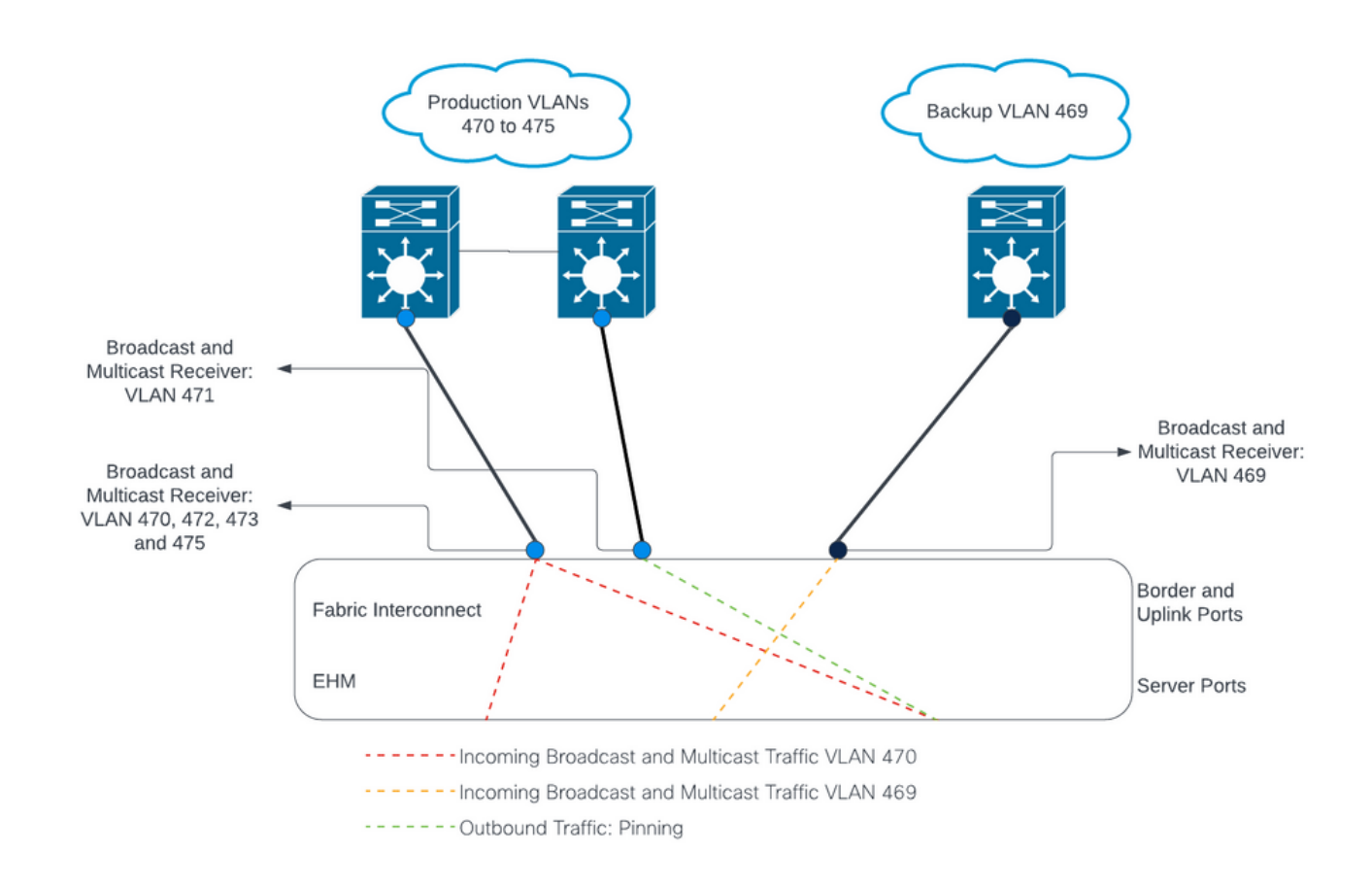

# Configurazioni

Le configurazioni DL2 vengono utilizzate per isolare il traffico su uplink specifici ai dispositivi upstream, in modo che il traffico VLAN non venga mischiato.

Configurare le nuove vNIC

Passaggio 1. Accedere a UCSM e fare clic sulla scheda LAN nel pannello a sinistra.

Passare a Criteri > radice > Sottoorganizzazioni > Nome sottoorganizzazione > Modelli vNIC. Fare clic con il pulsante destro del mouse e scegliere Crea modello vNIC.

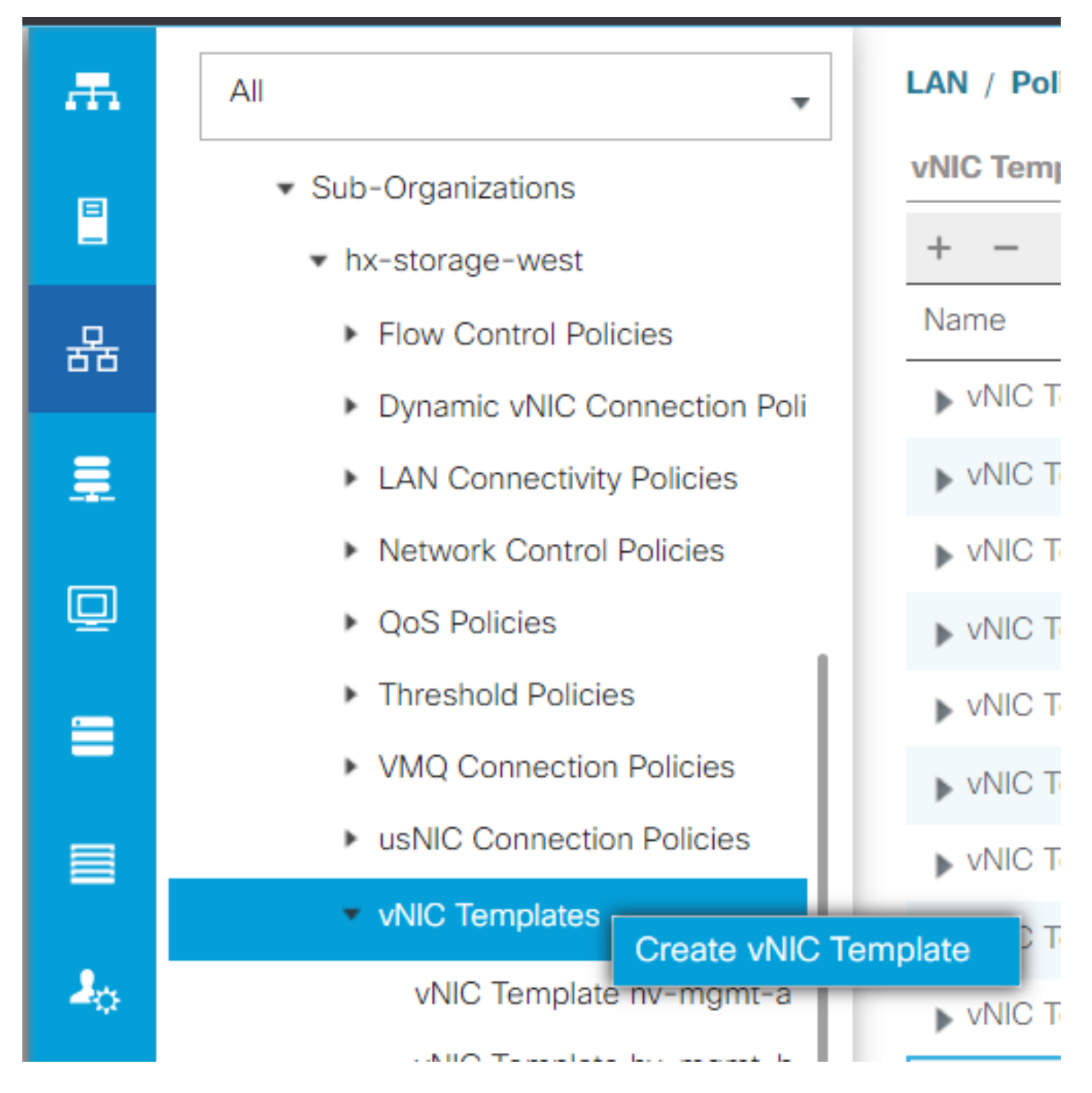

Passaggio 2. Assegnare un nome al modello, lasciare selezionata l'opzione Fabric A, scorrere verso il basso e selezionare le VLAN appropriate per il nuovo collegamento. Le restanti impostazioni possono essere configurate come desiderato.

Quindi, ripetere lo stesso processo, ma selezionare questa volta Fabric B.

Passaggio 3. Dalla scheda LAN, passare a Policy > radice > Sottoorganizzazioni > Nome sottoorganizzazione > Criteri di connettività LAN > Hyperflex.

| æ      | All                                                                                                    | LAN / Policies / root / Sub-Organiz    | ations / hx-storage-west / LAN Conne                                                                                                    | activity Policies / HyperFlex |             |  |  |  |  |
|--------|----------------------------------------------------------------------------------------------------|----------------------------------------|----------------------------------------------------------------------------------------------------|-------------------------------|-------------|--|--|--|--|
|        | ► LAN Cloud                                                                                                    | General Events                         |                                                                                                    |                               |             |  |  |  |  |
| 용<br>로 | <ul> <li>root ()</li> <li>Default vNIC Behavior</li> <li>Flow Control Policies</li> <li>Dynamic vNIC Connection Policies</li> </ul> | Actions<br>Delete<br>Show Policy Usage | Name         HyperFlex           Description :         Recommended LAN connectivity policy for HyperFlex           Owner         :         Local           Olick Add to specify one or more vAIICs that the senser should use to connect to the LAN |                               |             |  |  |  |  |
|        | LACP Policies                                                                                                    |                                        | Name                                                                                                    | MAC Address                   | Native VLAN |  |  |  |  |
| -      | LAN Connectivity Policies     Link Protocol Policy                                                                                  |                                        | <ul> <li>vNIC hv-mgmt-a</li> <li>vNIC hv-mgmt-b</li> </ul>                                                                                                    | Derived                       |             |  |  |  |  |
| -      | <ul> <li>Multicast Policies</li> </ul>                                                                                              |                                        | ▶ vNIC hv-vmotion-a                                                                                                    | Derived                       |             |  |  |  |  |
|        | <ul> <li>Network Control Policies</li> <li>QoS Policies</li> </ul>                                                                  |                                        | vNIC hv-vmotion-b                                                                                                    | Derived                       |             |  |  |  |  |
| 20     | <ul> <li>Threshold Policies</li> </ul>                                                                                              |                                        | <ul> <li>vNIC storage-data-b</li> </ul>                                                                                                    | Derived                       |             |  |  |  |  |
|        | VMQ Connection Policies     usNIC Connection Policies                                                                               |                                        | vNIC vm-network-a                                                                                                    | Derived                       | /           |  |  |  |  |
|        | vNIC Templates                                                                                                    |                                        |                                                                                                    |                               |             |  |  |  |  |
|        | <ul> <li>sub-organizations</li> <li>hx-storage-west</li> </ul>                                                                      |                                        | ① Add iSCSI vNICs                                                                                                    |                               |             |  |  |  |  |
|        | Flow Control Policies     Dunamic vMIC Connection Policies                                                                          |                                        |                                                                                                    |                               |             |  |  |  |  |
|        | LAN Connectivity Policies                                                                                                    |                                        |                                                                                                    |                               |             |  |  |  |  |
|        | HyperFlex  Network Control Policies                                                                                                 |                                        |                                                                                                    |                               |             |  |  |  |  |

Passaggio 4. Fare clic su Add (Aggiungi), assegnare un nome alla vNIC e selezionare un pool MAC dal menu a discesa.

Selezionare le caselle Usa modello vNIC e Coppia ridondanza. Dall'elenco a discesa Modello vNIC, selezionare il nuovo modello e accanto ad esso immettere il Nome peer.

Selezionare il criterio dell'adattatore desiderato e fare clic su OK.

| Create vNIC                      |                                  | ? × |
|----------------------------------|----------------------------------|-----|
| Name : DL2-A                     |                                  |     |
| Use vNIC Template : 🗹            |                                  |     |
| Redundancy Pair : 🗹              | Peer Name : DL-B                 |     |
| vNIC Template : vm-network-DL2-a | Create vNIC Template             |     |
| Adapter Performance Profile      |                                  |     |
| Adapter Policy : VMWare          | , Create Ethernet Adapter Policy |     |
|                                  |                                  |     |

| OK ) | Cancel |
|------|--------|
|      |        |

Passaggio 5. Nell'elenco vNIC, cercare il peer di quello appena creato, selezionarlo e fare clic su Modifica.

Fare clic sulla casella Usa modello vNIC e selezionare l'altro modello creato dall'elenco a discesa. Fare clic su Save Changes (Salva modifiche) nella parte inferiore. In questo modo vengono attivate le attività in sospeso per i server correlati.

#### Riconosci attività in sospeso

Passaggio 1. Accedere a HX Connect, selezionare System Information > Nodes, fare clic su uno dei nodi, quindi fare clic su Enter HX Maintenance Mode (Accedi alla modalità di manutenzione HX), quindi attendere il completamento dell'attività.

| ≡ <sup>sthalts</sup> HyperFlex Connect |                                                        |              |            |            |   |            |                 | Q       |                |                          | ୭      |
|----------------------------------------|--------------------------------------------------------|--------------|------------|------------|---|------------|-----------------|---------|----------------|--------------------------|--------|
| 🕐 Dashboard                            | System Ove                                             | erview Nodes | Disks      |            |   |            |                 | Las     | t refreshed at | :: 07/18/2023 1:02:53 PM | u O    |
| MONITOR                                | 😔 Enter HX Maintenance Mode 🕞 Exit HX Maintenance Mode |              |            |            |   |            |                 |         |                | ilter                    |        |
| 🗘 Alarms                               | Node ^                                                 | Hypervisor   | Hypervisor | Controller |   | Controller | Model           | Version | Disks          | Command Line             |        |
| ☆ Events                               |                                                        | Address      | Status     | Address    |   | Status     |                 |         |                | Mode                     |        |
| Activity                               |                                                        | 10.          | Online     | 10.        | 1 | Online     | HX240C-<br>M4SX | 5.0(2c) | 14             | Root shell ①             |        |
| ANALYZE                                |                                                        | 10.          | Online     | 10.        | 1 | Online     | HX240C-         | 5.0(2c) | 14             | Root shell 🕕             |        |
| An Performance                         |                                                        |              |            |            |   |            | M4SX            |         |                |                          |        |
| PROTECT                                |                                                        | 10.          | Online     | 10.        | 1 | Online     | HX240C-<br>M4SX | 5.0(2c) | 14             | Root shell ①             |        |
| C Replication                          |                                                        |              |            |            |   |            |                 |         |                |                          |        |
| MANAGE                                 | 1 - 3 of 3                                             |              |            |            |   |            |                 |         |                |                          |        |
| System Information                     |                                                        |              |            |            |   |            |                 |         |                |                          |        |
| E Datastores                           |                                                        |              |            |            |   |            |                 |         |                |                          |        |
| About                                  |                                                        |              |            |            |   |            |                 | - 61    | ustor Time     | 07/18/2022 8:29:59       | R DM C |

Passaggio 2. Da vCenter, verificare che il nodo sia in manutenzione.

Passaggio 3. Una volta che il nodo è in manutenzione, tornare a UCSM, fare clic sull'icona a forma di campana nell'angolo superiore destro e in Riavvia ora.

Selezionare la casella corrispondente al server attualmente in manutenzione, quindi fare clic su OK.

| ending Activ       | vities               |                           |                       |                       |            |      |
|--------------------|----------------------|---------------------------|-----------------------|-----------------------|------------|------|
| Jser Acknowledged  | Activities Schedule  | d Activities              |                       |                       |            |      |
| Service Profiles   | Fabric Interconnects | Servers Chassi            | s Profiles            |                       |            |      |
| Advanced Filter    | Export 🖷 Print 🗸 S   | Show Current User's Activ | ities Acknowledge All |                       |            | ₽    |
| me                 | Overall Status       | Server                    | Acknowledgment St     | Config. Trigger State | Reboot Now |      |
| Service Profile ra | Pending Reboot       | sys/rack-unit-1           | Waiting For User      | Waiting For Next Boot |            |      |
| Service Profile ra | Pending Reboot       | sys/rack-unit-2           | Waiting For User      | Waiting For Next Boot |            |      |
|                    |                      | Add 1                     | Delete <b>O</b> Info  |                       |            |      |
|                    |                      | ( Add E                   | Delete Unito          |                       |            |      |
| Acknowledge        |                      |                           |                       |                       |            |      |
|                    |                      |                           |                       |                       |            |      |
|                    |                      |                           |                       |                       |            |      |
|                    |                      |                           |                       |                       |            |      |
|                    |                      |                           |                       | OK Analy              | Ormal      | Holr |
|                    |                      |                           |                       |                       | Cancel     |      |

Passaggio 4. Una volta avviato il server, verificare che le nuove vNIC siano presenti passando a Server > Profili di servizio > radice > Organizzazioni secondarie > Nome organizzazione secondaria > Nome profilo di servizio.

Fare clic su Network (Rete), scorrere verso il basso per visualizzare le nuove vNIC.

| General Storage Net                                                                                                   | work iSCSI vNICs                                                                                           | vMedia Policy              | Boot Order                       | Virtual Machines    | FC Zones         | Policies                              | Server Details | CIMC Sessions >                    |
|----------------------------------------------------------------------------------------------------|----------------------------------------------------------------------------------------------------|----------------------------|----------------------------------|---------------------|------------------|---------------------------------------|----------------|------------------------------------|
|                                                                                                    |                                                                                                    | LAN Connectivity           | Policy Instance :                | org-root/org-hx-sto | prage-west/lan-  | -conn-pol-H                           | yperFlex       |                                    |
|                                                                                                    |                                                                                                    | Create LAN Conne           | ectivity Policy                  |                     |                  |                                       |                |                                    |
| Configuration Change of vNIC:                                                                                         | /vHBAs/iSCSI vNICs is all                                                                                  | owed due to con            | nectivity policy.                |                     |                  |                                       |                |                                    |
| VICs                                                                                                    |                                                                                                    |                            | needing poney.                   |                     |                  |                                       |                |                                    |
|                                                                                                    |                                                                                                    |                            |                                  |                     |                  |                                       |                |                                    |
| Advanced Filter 🔶 Export                                                                                              | 🖶 Print                                                                                                    |                            |                                  |                     |                  |                                       |                |                                    |
|                                                                                                    |                                                                                                    |                            |                                  |                     |                  |                                       |                |                                    |
| Jame .                                                                                                    | MAC Address                                                                                                |                            | Desired                          | Order               | ,                | Actual Order                          |                | Fabric ID                          |
| Vame<br>VNIC storage-data-a                                                                                           | MAC Address<br>00:25:85:A8:A3:                                                                             | 01                         | Desired                          | Order               |                  | Actual Order<br>2                     |                | Fabric ID<br>A                     |
| lame<br>VNIC storage-data-a<br>VNIC storage-data-b                                                                    | MAC Address<br>00:25:85:A8:A3:<br>00:25:85:A8:B4:                                                          | 01                         | Desired<br>3<br>4                | Order               |                  | Actual Order<br>2<br>6                |                | Fabric ID<br>A<br>B                |
| Vame<br>vNIC storage-data-a<br>vNIC storage-data-b<br>vNIC vm-network-a                                               | MAC Address<br>00:25:85:A8:A3:<br>00:25:85:A8:B4:<br>00:25:85:A8:A5:                                       | 01<br>01<br>01             | Desired<br>3<br>4<br>5           | Order               |                  | Actual Order<br>2<br>6<br>3           |                | Fabric ID<br>A<br>B<br>A           |
| Vame<br>vNIC storage-data-a<br>vNIC storage-data-b<br>vNIC vm-network-a<br>vNIC vm-network-b                          | MAC Address<br>00:25:85:A8:A3:<br>00:25:85:A8:B4:<br>00:25:85:A8:A5:<br>00:25:85:A8:B6:                    | 01<br>01<br>01<br>01       | Desired<br>3<br>4<br>5<br>6      | Order               |                  | Actual Order<br>2<br>6<br>3           |                | Fabric ID<br>A<br>B<br>A<br>B      |
| Vame<br>VNIC storage-data-a<br>VNIC storage-data-b<br>VNIC vm-network-a<br>VNIC vm-network-b<br>VNIC vm-network-b     | MAC Address<br>00:25:85:A8:A3:<br>00:25:85:A8:B4:<br>00:25:85:A8:A5:<br>00:25:85:A8:B6:<br>00:25:85:A8:B6: | 01<br>01<br>01<br>01       | Desired<br>3<br>4<br>5<br>6      | Order               | ر<br>:<br>:<br>: | Actual Order<br>2<br>6<br>3<br>7      |                | Fabric ID<br>A<br>B<br>A<br>B      |
| Vame<br>VNIC storage-data-a<br>VNIC storage-data-b<br>VNIC vm-network-a<br>VNIC vm-network-b<br>VNIC vm-network-DL2-a | MAC Address<br>00:25:85:A8:A3:<br>00:25:85:A8:B4:<br>00:25:85:A8:A5:<br>00:25:85:A8:A5:<br>00:25:85:A8:A5: | 01<br>01<br>01<br>01<br>06 | Desired<br>3<br>4<br>5<br>6<br>2 | Order               |                  | Actual Order<br>2<br>6<br>3<br>7<br>9 |                | Fabric ID<br>A<br>B<br>A<br>B<br>A |

Passaggio 5. Uscire dalla modalità di manutenzione dall'interfaccia utente di connessione HX.

Fare clic su Esci da modalità manutenzione HX.

Quando la manutenzione del server termina, la macchina virtuale del controller di archiviazione (SCVM) viene avviata e il cluster avvia il processo di correzione.

Per monitorare il processo di correzione, SSH nell'indirizzo IP di Hyperflex (HX) Cluster Manager ed eseguire il comando:

```
sysmtool --ns cluster --cmd healthdetail
```

Cluster Health Detail: -----: State: ONLINE HealthState: HEALTHY Policy Compliance: COMPLIANT Creation Time: Tue May 30 04:48:45 2023 Uptime: 7 weeks, 1 days, 15 hours, 50 mins, 17 secs Cluster Resiliency Detail: -----: Health State Reason: Storage cluster is healthy. # of nodes failure tolerable for cluster to be fully available: 1 # of node failures before cluster goes into readonly: NA # of node failures before cluster goes to be crticial and partially available: 3 # of node failures before cluster goes to enospace warn trying to move the existing data: NA # of persistent devices failures tolerable for cluster to be fully available: 2 # of persistent devices failures before cluster goes into readonly: NA # of persistent devices failures before cluster goes to be critical and partially available: 3 # of caching devices failures tolerable for cluster to be fully available: 2 # of caching failures before cluster goes into readonly: NA # of caching failures before cluster goes to be critical and partially available: 3 Current ensemble size: 3 Minimum data copies available for some user data: 3 Minimum cache copies remaining: 3 Minimum metadata copies available for cluster metadata: 3 Current healing status: Time remaining before current healing operation finishes: # of unavailable nodes: 0

Passaggio 6. Una volta che il cluster è integro, ripetere i passaggi da 1 a 6. NON procedere con il passaggio successivo finché tutti i server non avranno le nuove vNIC presenti.

#### Configurazione delle VLAN

Passaggio 1. Da UCSM, selezionare LAN > VLAN > VLAN Group (Gruppi di VLAN) e fare clic su Add (Aggiungi).

| æ        | All                                             | LAN / Policies / LA | AN Cloud            |                    |                          |      |
|----------|-------------------------------------------------|---------------------|---------------------|--------------------|--------------------------|------|
|          | ▼ LAN                                           | < LAN Uplinks       | VLANs Server Links  | MAC Identity Assig | gnment IP Identity Assig | > >> |
|          | LAN Cloud                                       | All Dual Mode       | e Fabric A Fabric B | VLAN Groups        | VLAN Optimization Sets   |      |
| 器        | <ul> <li>Appliances</li> </ul>                  | Te Advanced Filter  | 🔶 Export 🛛 🖶 Print  |                    |                          | ¢    |
| =        | <ul> <li>Internal LAN</li> </ul>                | Name                | Native VLAN         | Native VLAN DN     | Size                     |      |
| -        | <ul> <li>Policies</li> </ul>                    |                     |                     |                    |                          |      |
|          | <ul> <li>Pools</li> </ul>                       |                     |                     |                    |                          |      |
| -        | <ul> <li>Traffic Monitoring Sessions</li> </ul> |                     |                     |                    |                          |      |
|          | <ul> <li>Netflow Monitoring</li> </ul>          |                     |                     |                    |                          |      |
| <b>≣</b> |                                                 |                     |                     |                    |                          |      |
|          |                                                 |                     | (+) Add             | Delete 🚯 Info      |                          |      |

Passaggio 2. Assegnare un nome al gruppo VLAN e selezionare le VLAN appropriate di seguito, fare clic su Avanti e andare al passaggio 2 della procedura guidata per aggiungere singole porte Uplink o al passaggio 3 per aggiungere canali porte.

|   |                   | Create VLAN       | Group                           |               | ? ×    |
|---|-------------------|-------------------|---------------------------------|---------------|--------|
| 1 | Select VLANs      | Name : DL2_Config |                                 |               |        |
| 2 | Add Uplink Ports  | VLANs             | ♠ Export ♣ Print No Native VLAN |               |        |
| 3 | Add Port Channels | Select            | Name                            | Native VLAN   |        |
|   |                   |                   | 44                              | 0             |        |
|   |                   |                   | 6666                            | 0             |        |
|   |                   |                   | 890                             | 0             |        |
|   |                   | $\checkmark$      | DL2_VLAN                        | 0             |        |
|   |                   |                   | hx-inband-mgmt                  | 0             |        |
|   |                   |                   | hx-storage-data                 | 0             |        |
|   |                   |                   |                                 | Next > Finish | Cancel |

Passaggio 3. Aggiungere la porta uplink o il canale della porta facendovi clic sopra e facendo clic sull'icona >>. Fare clic su Finish (Fine) nella parte inferiore della finestra.

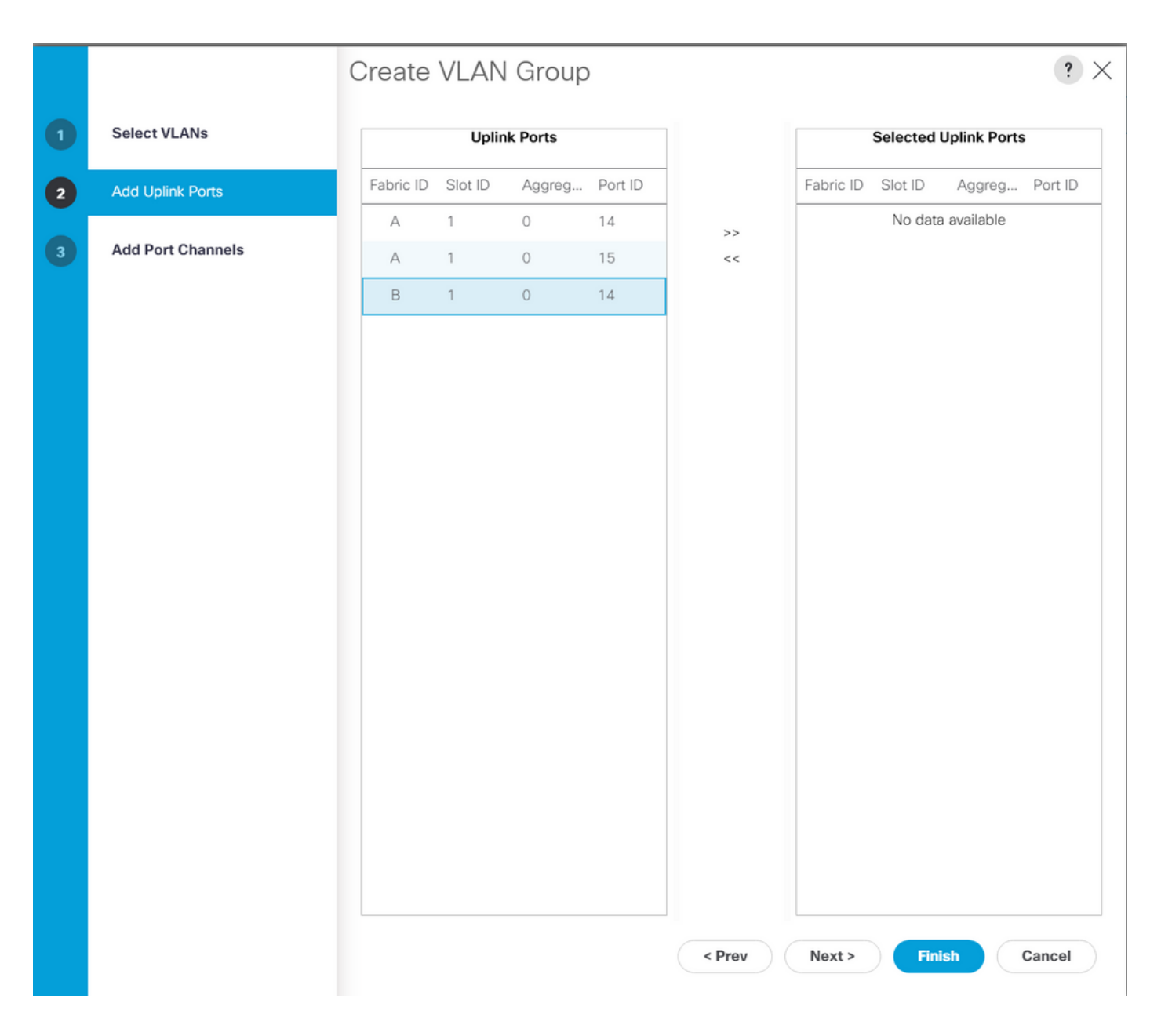

### Configurazione ESXi

Passaggio 1. Accedere alla vSphere dell'host ESXi, selezionare Rete > Switch virtuali e fare clic su Aggiungere il commutatore virtuale standard.

Passaggio 2. Assegnare un nome allo switch vSwitch e se una delle nuove vmn è già presente, fare clic su Add uplink per aggiungere la 2<sup>ª</sup>. Fare clic su Add.

| vm ESXi Host Client                                                                                                    |                             |                                                                                                    |                       | root | @10.31.123.200 - Help |                                              |     |  |
|----------------------------------------------------------------------------------------------------|-----------------------------|----------------------------------------------------------------------------------------------------|-----------------------|------|-----------------------|----------------------------------------------|-----|--|
| Image: Manage                                                                                                    | cdmx1.cisco Port groups     | Ort groups       Virtual switches       Physical NICs       VMkernel NICs       TCP/IP stacks       Firewall rules |                       |      |                       |                                              |     |  |
| Monitor                                                                                                    | + Add sta                   | andard virtual                                                                                                    | switch 🚡 Add          |      | 🖋 Edit settings       | C Refresh                                    |     |  |
| Image: Second second second | Name<br>vmotion<br>vswitch- | ✓<br>hx-inband                                                                                                    | Port groups<br>1<br>3 | ~    | Uplinks v<br>2<br>2   | Type<br>Standard vSwitch<br>Standard vSwitch | ~   |  |
| + Add standard v                                                                                                    | rtual switch - v            | /switch-hx-[                                                                                                    | DL2                   |      | 2                     | Standard vSwitch                             | ems |  |
| vSwitch Name                                                                                                    |                             | vswitch-hx-D                                                                                                    | L2                    |      |                       |                                              |     |  |
| мти                                                                                                    |                             | 1500                                                                                                    |                       |      |                       |                                              |     |  |
| Uplink 1                                                                                                    |                             | vmnic8 - Up,                                                                                                    | 10000 Mbps            | ~    |                       | ×                                            |     |  |
| > Link discovery                                                                                                    |                             | Click to expand                                                                                                    | d                     |      |                       |                                              |     |  |
| > Security                                                                                                    |                             | Click to expand                                                                                                    | d                     |      |                       |                                              |     |  |
|                                                                                                    | _                           |                                                                                                    |                       |      | ADD                   | CANCEL                                       | ii. |  |
|                                                                                                    |                             |                                                                                                    |                       |      |                       |                                              |     |  |

Passaggio 3. Selezionare Rete > Gruppi di porte e fare clic su Aggiungi gruppo di porte

Passaggio 4. Assegnare un nome al gruppo di porte, immettere la VLAN desiderata e selezionare il nuovo switch virtuale dall'elenco a discesa.

| vm ESXi Host Client                                        |   |                                                          |                      |                                      |                      |                       |               |  |  |
|------------------------------------------------------------|---|----------------------------------------------------------|----------------------|--------------------------------------|----------------------|-----------------------|---------------|--|--|
| <ul> <li>Mavigator</li> <li>✓ ■ Host<br/>Manage</li> </ul> |   | cdmx1.cisco.com - Netw     Port groups     Virtual switc | vorking<br>thes Phys | ical NICs                            | VMkernel NICs TCP/IF | stacks Firewall rules |               |  |  |
| Monitor                                                    |   | +@ Add port group                                        | 🌶 Edit s             |                                      | C Refresh            | ctions Q Search       |               |  |  |
| B Virtual Machines                                         | 2 | Name v                                                   | Active por           | VLAN ID                              | Type ~               | vSwitch ~             | VMs ~         |  |  |
| Storage<br>Networking                                      | 7 | Storage Controlle                                        | 1                    | 479                                  | Standard port group  | vswitch-hx-inban      | 1             |  |  |
|                                                            |   | Storage Controlle                                        | 1                    | 0                                    | Standard port group  | vswitch-hx-inban      | 1             |  |  |
|                                                            |   | Storage Controlle                                        | 1                    | 470                                  | Standard port group  | vswitch-hx-storag     | 1             |  |  |
|                                                            |   | Storage Controlle                                        | 1                    | 0                                    | Standard port group  | vswitch-hx-storag     | 1             |  |  |
|                                                            |   | '≌ Add port group - t                                    | JLZ-VM-N             | etwork-4                             | 109                  | vswitch-hx-storag     | N/A           |  |  |
|                                                            |   | Name                                                     |                      |                                      | m-network-469        | vswitch-hx-vm-ne      |               |  |  |
|                                                            |   | VLAN ID                                                  |                      | 469                                  |                      |                       | 10 items      |  |  |
|                                                            |   | Virtual switch                                           |                      | vswitc                               | n-hx-DL2 ~           |                       |               |  |  |
|                                                            |   | > Security                                               |                      | Click to                             | expand               |                       |               |  |  |
|                                                            |   |                                                          |                      |                                      |                      |                       |               |  |  |
|                                                            |   |                                                          |                      |                                      | CANCEL               |                       |               |  |  |
|                                                            |   |                                                          |                      |                                      |                      |                       |               |  |  |
|                                                            |   |                                                          |                      |                                      |                      |                       |               |  |  |
|                                                            |   | Name VLAN ID Virtual switch > Security                   |                      | DL2-vi<br>469<br>Vswitch<br>Click to | m-network-469        | vswitch-hx-vm-ne      | 0<br>10 items |  |  |

Passaggio 5. Ripetere il passaggio 4 per ciascuna VLAN che passa attraverso i nuovi collegamenti.

Passaggio 6. Ripetere i passaggi da 1 a 5 per ogni server appartenente al cluster.

# Verifica

### Verifica UCSM

Selezionare Apparecchiature > Montaggi su rack > Server > N. server > Percorsi VIF ed espandere Percorso A o B, nella colonna vNIC, cercare quello che corrisponde alla vNIC DL2 e che il circuito virtuale deve essere aggiunto al collegamento uplink o al canale della porta Fabric Interconnect (FI) recentemente configurato.

| .ili.ili.<br>cisco | UCS Manager                                    |                                  |                       | 8 🔽 🛆                | •                  |                |                 |                | 6                 | 0        | 0          | © ©   |
|--------------------|------------------------------------------------|----------------------------------|-----------------------|----------------------|--------------------|----------------|-----------------|----------------|-------------------|----------|------------|-------|
| æ                  | All                                            | Equipment / Rack-M               | lounts / Servers / Se | erver 1 (CDMX1)      |                    |                |                 |                |                   |          |            |       |
| 8                  | <ul> <li>Equipment</li> <li>Chassis</li> </ul> | General Inve     + - Ty Advanced | antory Virtual Mac    | hines Hybrid Display | Installed Firmware | SEL Logs       | CIMC Sessions V | IF Paths Power | Control Monitor H | lealth D | iagnostics | Fa> > |
| 윪                  | ▼ Rack-Mounts                                  | Name                             | Adapter Port          | FEX Host Port        | FEX Network Port   | FI Server Port | vNIC            | FI Uplink      | Link State        |          | State Qual |       |
|                    | Enclosures                                     | ▶ Path A/1                       | 1/2                   |                      |                    | A/1/4          |                 |                |                   |          |            |       |
| ₽                  | FEX                                            | ➡ Path B/1                       | 1/1                   |                      |                    | B/1/4          |                 |                |                   |          |            |       |
| Ē                  | ▼ Servers                                      | Virtual Circuit                  |                       |                      |                    |                | hv-mgmt-b       | B/PC-1         | Up                |          |            |       |
| <u> </u>           | Server 1                                       | Virtual Circuit                  |                       |                      |                    |                | storage-data-b  | B/PC-1         | Up                |          |            |       |
| =                  | <ul> <li>Server 2</li> </ul>                   | Virtual Circuit                  |                       |                      |                    |                | vm-network-b    | B/PC-1         | Up                |          |            |       |
|                    | <ul> <li>Server 3</li> </ul>                   | Virtual Circuit                  |                       |                      |                    |                | hv-vmotion-b    | B/PC-1         | Up                |          |            |       |
|                    | <ul> <li>Server 5</li> </ul>                   | Virtual Circuit                  |                       |                      |                    |                | vm-network-DL   | 2-b B/1/14     | Up                |          |            |       |
|                    | <ul> <li>Server 6</li> </ul>                   |                                  |                       |                      |                    |                |                 |                |                   |          |            |       |

### Verifica CLI

Percorso interfaccia virtuale (VIF)

In una sessione SSH sulle interconnessioni Fabric, eseguire il comando:

show service-profile circuit server <server-number>

Con questo comando vengono visualizzati i percorsi VIF, le vNIC corrispondenti e l'interfaccia a cui sono bloccati.

| Fab | ric ID: A<br>Path ID: | 1                 |            |            |               |             |           |          |
|-----|-----------------------|-------------------|------------|------------|---------------|-------------|-----------|----------|
|     | VIF                   | VNIC              | Link State | Oper State | Prot State    | Prot Role   | Admin Pin | Oper Pin |
|     | 96                    | 56 hv-mgmt-a      | <br>Up     | Active     | No Protection | Unprotected | 0/0/0     | 0/0/1    |
|     | 96                    | 67 storage-data-a | Up         | Active     | No Protection | Unprotected | 0/0/0     | 0/0/1    |
|     | 96                    | 58 vm-network-a   | Up         | Active     | No Protection | Unprotected | 0/0/0     | 0/0/1    |
|     | 96                    | 59 hv-vmotion-a   | Up         | Active     | No Protection | Unprotected | 0/0/0     | 0/0/1    |
|     | 99                    | 90 network-DL2-a  | Up         | Active     | No Protection | Unprotected | 0/0/0     | 1/0/14   |
|     |                       |                   |            |            |               |             |           |          |

Nella colonna Oper Pin (Perno operativo) deve essere visualizzato FI Uplink o Port Channel configurato di recente sulla stessa riga della vNIC DL2.

In questo output, il VIF 990, che corrisponde alla vm-network-DL2-b vNIC, è bloccato all'interfaccia 1/0/14.

Aggiunta degli uplink

```
Fabric-Interconnect-A# connect nx-os a
Fabric-Interconnect-A(nxos)# show pinning border-interfaces
```

|                  | +      | +                                |
|------------------|--------|----------------------------------|
| Border Interface | Status | SIFs                             |
| Eth1/14          | Active | sup-eth2 Veth990 Veth992 Veth994 |

In questo output, il numero Veth deve corrispondere al numero VIF visualizzato nell'output precedente e trovarsi sulla stessa linea dell'interfaccia uplink corretta.

Ricevitore designato:

```
Fabric-Interconnect-A# connect nx-os a
Fabric-Interconnect-A(nxos)# show platform software enm internal info vlandb id <VLAN-ID>
```

```
vlan_id 469
-----
Designated receiver: Eth1/14
Membership:
Eth1/14
```

Su questo output, deve essere visualizzato l'uplink corretto.

Switch upstream

In una sessione SSH sugli switch a monte, è possibile controllare la tabella degli indirizzi MAC e visualizzare l'indirizzo MAC di una macchina virtuale (VM) sulla VLAN.

| N€<br>L€ | exus-5k<br>egend: | (# show mac address-1 | able vlan   | 469    |                                   |
|----------|-------------------|-----------------------|-------------|--------|-----------------------------------|
|          |                   | * - primary entry, (  | G - Gateway | y MAC, | (R) - Routed MAC, O - Overlay MAC |
|          |                   | age - seconds since   | last seen   | ,+ - p | rimary entry using vPC Peer-Link  |
|          | VLAN              | MAC Address           | Туре        | age    | Secure NTFY Ports/SWID.SSID.LID   |
|          |                   | +                     | ++·         |        | +++                               |
| *        | 469               | 0000.0c07.ac45        | static      | 0      | F F Router                        |
| *        | 469               | 002a.6a58.e3bc        | static      | 0      | F F Pol                           |
| *        | 469               | 0050.569b.048c        | dynamic     | 50     | F F Eth1/14                       |
| *        | 469               | 547f.ee6a.8041        | static      | 0      | F F Router                        |

Nell'esempio di configurazione, la VLAN 469 è la VLAN indipendente, l'indirizzo MAC 0050:569B:048C appartiene a una VM Linux assegnata allo switch vSwitch hx-DL2 e al gruppo di porte DL2-vm-network-469, e viene visualizzata correttamente sull'interfaccia Ethernet 1/14, ossia l'interfaccia dello switch a monte collegato all'interconnessione fabric.

Dalla stessa sessione allo switch a monte, è possibile controllare la configurazione VLAN.

Nexus-5K# show vlan brief

| VLAN | Name    | Status | Ports                                                                                                    |
|------|---------|--------|----------------------------------------------------------------------------------------------------|
| 1    | default | active | Eth1/5, Eth1/8, Eth1/9, Eth1/10<br>Eth1/11, Eth1/12, Eth1/13<br>Eth1/15, Eth1/16, Eth1/17<br>Eth1/19, Eth1/20, Eth1/21<br>Eth1/22, Eth1/23, Eth1/24<br>Eth1/25, Eth1/26 |
| 469  | DMZ     | active | Po1, Eth1/14, Eth1/31, Eth1/32                                                                                                    |

In questo output, l'interfaccia Ethernet 1/14 è assegnata correttamente alla VLAN 469.

### Risoluzione dei problemi

Errori di configurazione UCSM

Errore: "Impossibile trovare una porta uplink operativa che trasporta tutte le VLAN delle vNIC. Le vNIC verranno chiuse e il traffico risulterà interrotto su tutte le VLAN esistenti sulle vNIC."

L'errore indica che non sono disponibili nuovi uplink per trasportare il nuovo traffico, eliminare eventuali problemi di livello 1 e 2 sulle interfacce e riprovare.

Errore: "Aggiunta origine ENM non riuscita"

L'errore è relativo alle VLAN associate di una vNIC non trovata su un uplink.

Possibili comportamenti errati

Gli uplink precedenti arrestano il flusso di dati in quanto le nuove VLAN esistono già su una vNIC e vengono aggiunte ai nuovi uplink.

Rimuovere le VLAN duplicate nel modello vNIC precedente. Selezionare Policies > root > Suborganization > Sub-organization name > vNIC templates e rimuovere la VLAN dal modello vmnetwork vNIC.

### Informazioni correlate

- Supporto tecnico Cisco e download
- Distribuisci upstream reti disgiunte di layer 2 in modalità host finale

#### Informazioni su questa traduzione

Cisco ha tradotto questo documento utilizzando una combinazione di tecnologie automatiche e umane per offrire ai nostri utenti in tutto il mondo contenuti di supporto nella propria lingua. Si noti che anche la migliore traduzione automatica non sarà mai accurata come quella fornita da un traduttore professionista. Cisco Systems, Inc. non si assume alcuna responsabilità per l'accuratezza di queste traduzioni e consiglia di consultare sempre il documento originale in inglese (disponibile al link fornito).